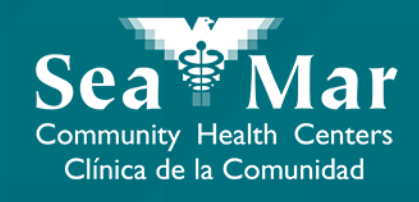

## FollowMyHealth Guía de Funciones: Solicitud de Citas

vía FollowMyHealth Aplicación de Teléfono

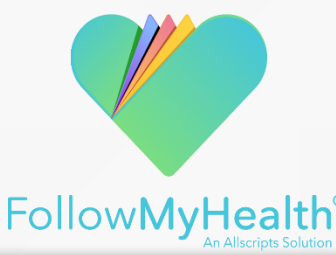

#### FollowMyHealth Aplicación de Teléfono

El portal móvil se verá ligeramente diferente en un teléfono Android a un iPhone. Pero, ambos tienen exactamente las mismas funciones.

Tenga en cuenta que las siguientes capturas de pantalla serán vistas desde un teléfono Android.

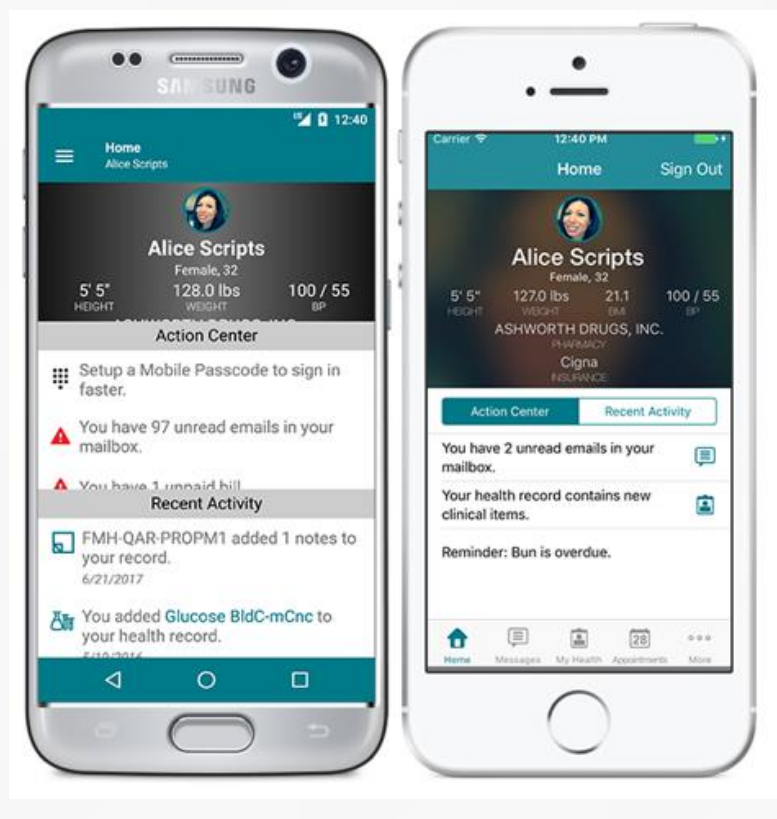

Android

iPhone

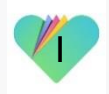

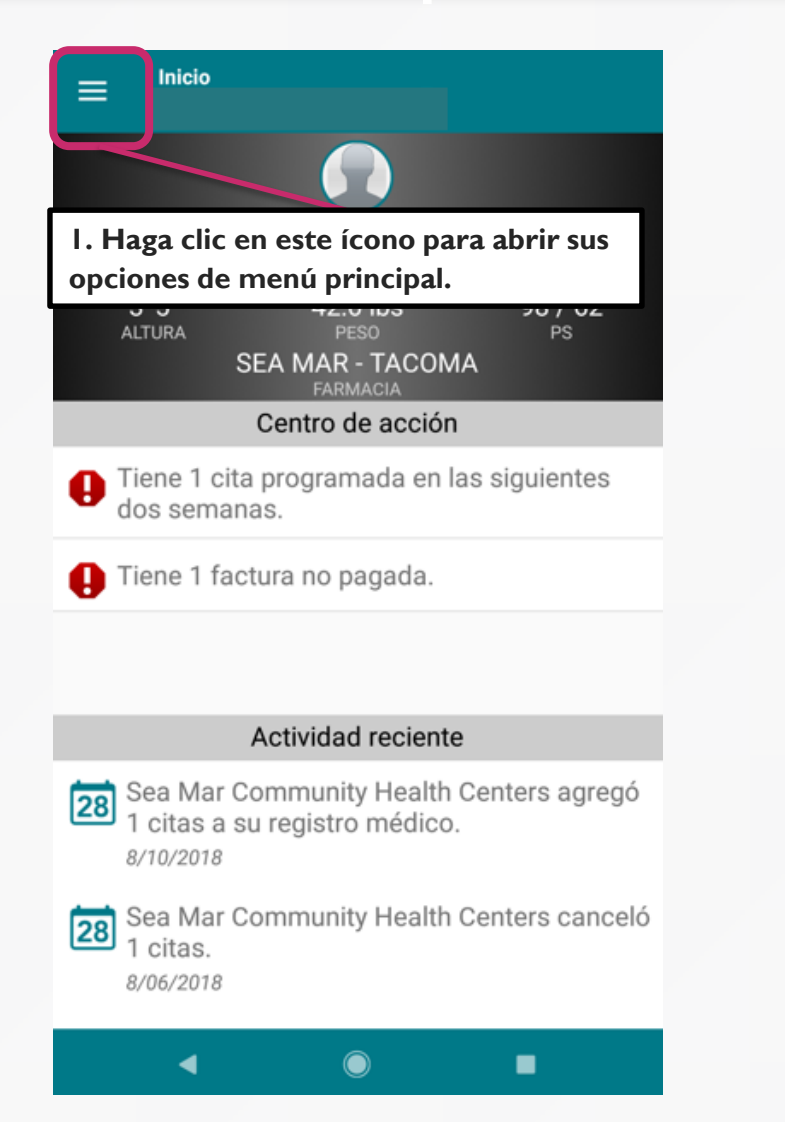

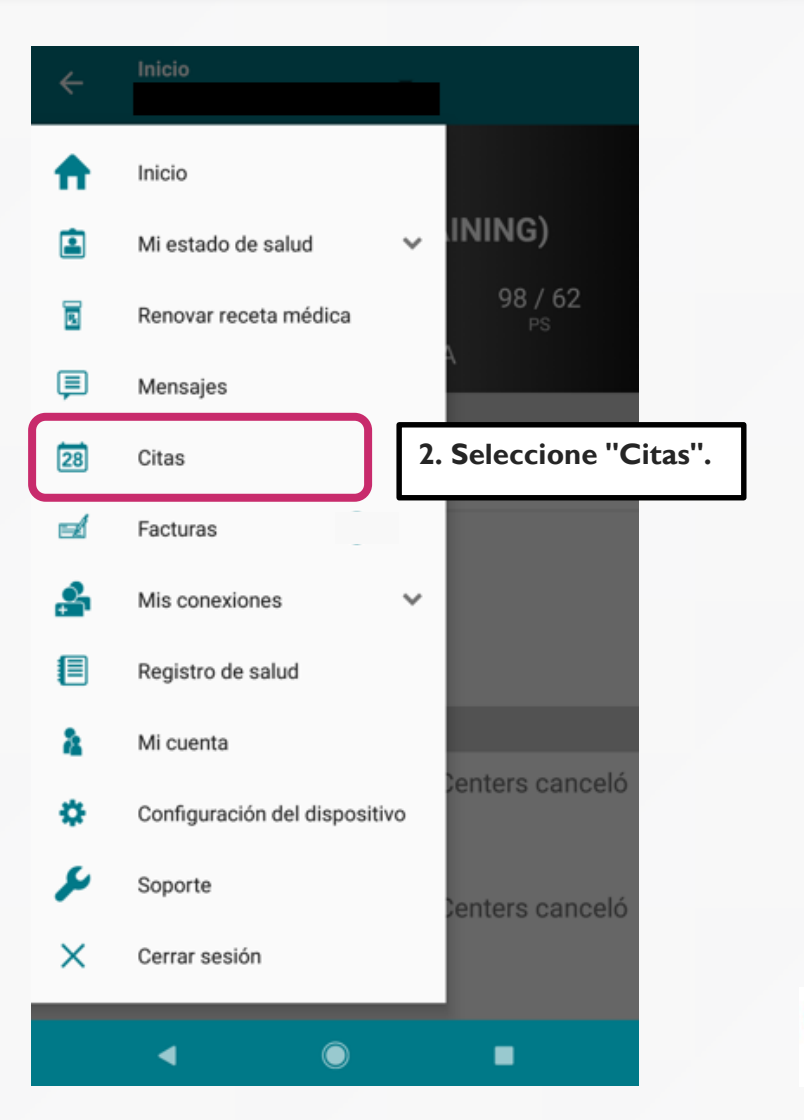

|                                                                                                    | Programar una cita X             |                                                                                                    |
|----------------------------------------------------------------------------------------------------|----------------------------------|----------------------------------------------------------------------------------------------------|
| PRÓXIMAS ANTERIORES OTROS                                                                                                    | ¿CON QUIÉN? ¿CUÁNDO? CONFIRMAR   |                                                                                                    |
| Nota: Esta página es la página<br>principal de citas en la que verá<br>sus próximas citas, pasadas y<br>otras. La primera pestaña<br>muestra las próximas citas. | Sea Mar Community Health Centers | ota: Automáticamente Sea<br>ar es la ubicación de su cita.<br>ga clic aquí para elegir una<br>de proveedores con los que<br>staría tener una cita. |
| una solicitud de cita.                                                                                                    | SIGUIENTE                        |                                                                                                    |
| ◀                                                                                                    |                                  | 3                                                                                                    |

Nota: Si desea hacer una cita con un proveedor que no ha visto antes, haga clic en "Proveedores Adicionales", donde se mostrarán todos los proveedores disponibles en Sea Mar para seleccionar.

5. Seleccione el proveedor con el que desea hacer una cita. Tenga en cuenta que esta lista de proveedores solo mostrará los proveedores que ha visto para una cita médica.

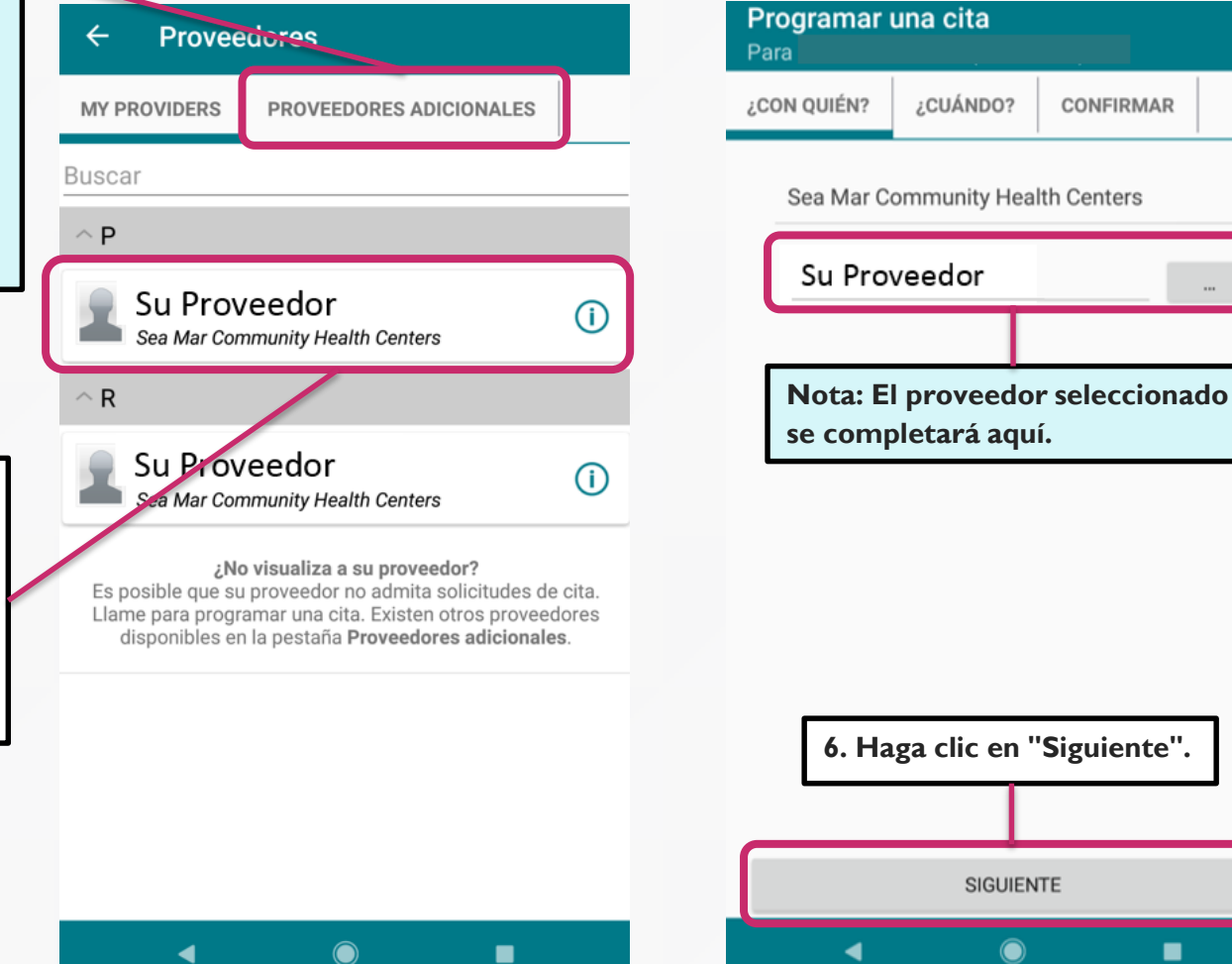

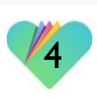

Х

|             |                                                                                                    | Program<br>Para                                                                                                    | iar u                            | ina cita                          | ×           |  |
|-------------|----------------------------------------------------------------------------------------------------|----------------------------------------------------------------------------------------------------|----------------------------------|-----------------------------------|-------------|--|
|             |                                                                                                    | ¿CON QUIÉM                                                                                                    | N?                               | ¿CUÁNDO?                          | CONFIRMAR   |  |
|             |                                                                                                    | 2                                                                                                    | Su Pr<br>Sea M<br>Cente<br>other | roveedor<br>1ar Community H<br>rs | CAMBIAR     |  |
|             | 7. Seleccione en el menú desplegabl<br>cuándo le gustaría tener una cita.<br>Luego, seleccione el día(s) que está<br>disponible para tener esta cita | Sus preferencias de cita<br>disponibilidad para una cita. Puede ingresar<br>anjas horarias (por ejemplo, Primera disponible<br>cualquier horario)<br>Primera disponible<br>Los dias siguientes |                                  |                                   |             |  |
|             | 8. Seleccione en el menú desplegab<br>hora que desea su cita.                                                                                        | le la                                                                                                    | -(                               | Después<br>10:00 an               |             |  |
|             |                                                                                                    |                                                                                                    |                                  |                                   |             |  |
| 9. Haga cli | c en "Agregar Esta Franja Horaria".                                                                                                    |                                                                                                    | AGR                              | EGAR ESTA FRA                     | NJA HORARIA |  |
|             |                                                                                                    |                                                                                                    |                                  |                                   |             |  |

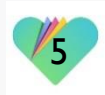

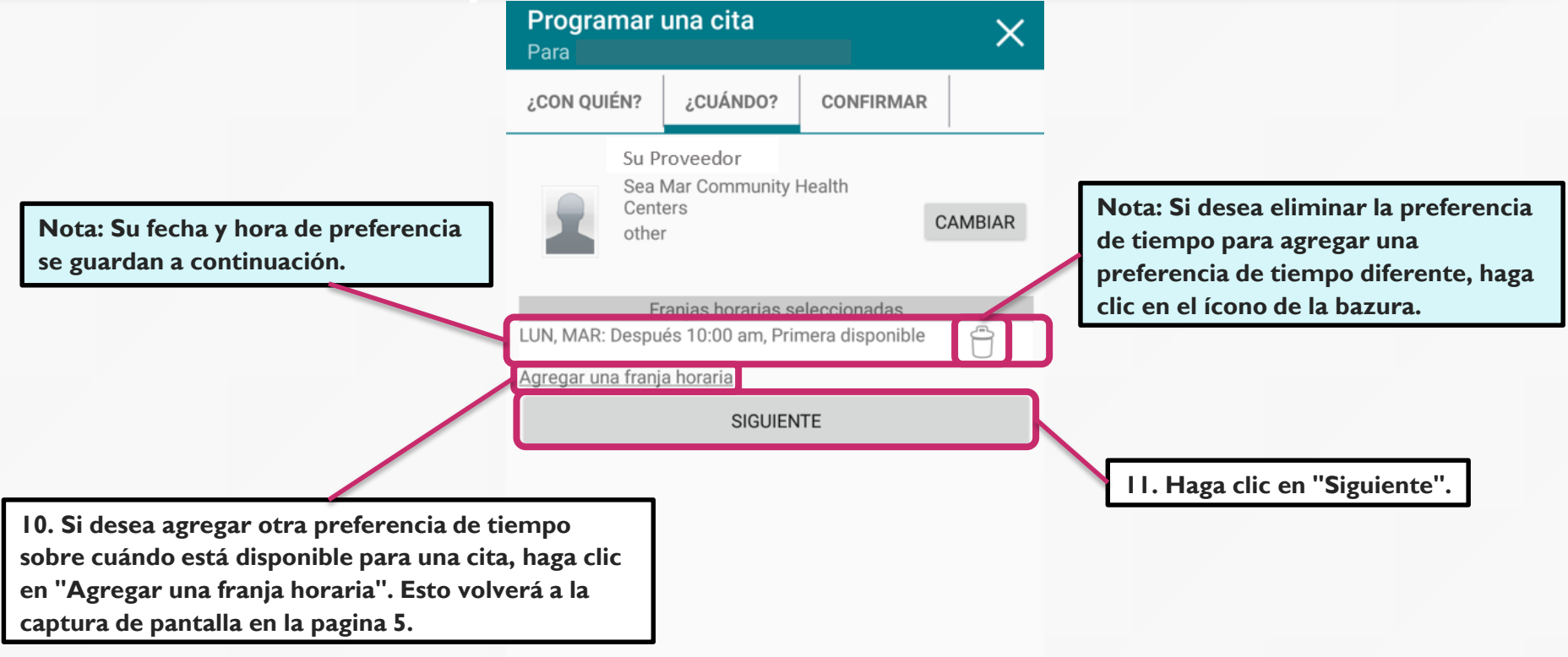

4

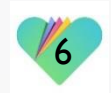

|        |                                                                                             |    | Programar una cita X                                                                                                    |  |
|--------|---------------------------------------------------------------------------------------------|----|----------------------------------------------------------------------------------------------------|--|
|        |                                                                                             |    | ¿CON QUIÉN? ¿CUÁNDO? CONFIRMAR                                                                                                    |  |
|        |                                                                                             |    | Su Proveedor<br>Sea Mar Community Health<br>Centers<br>other<br>CAMBIAR                                                                          |  |
|        | 12. Escriba el motivo de su cita<br>en esta sección. No podrá<br>avanzar sin completar esta |    | Franja horaria solicitada<br>LUN, MAR: Después 10:00 am, Primera<br>disponible<br>CAMBIAR<br>CAMBIAR<br>CAMBIAR<br>CAMBIAR<br>CAMBIAR<br>CAMBIAR |  |
|        | sección. El cuerpo del mensaje<br>está limitado a 40 caracteres.                            |    | Razón de la cita                                                                                                    |  |
| 13. Op | cional: Escriba cualquier comentario.                                                       | ٦. | Comentarios                                                                                                    |  |
|        |                                                                                             | (  | Las citas pueden o no estar disponibles dentro de la franja<br>horaria que solicita.                                                             |  |
|        | 14. Haga clic en "Enviar solicitud".                                                        | ]  | Enviar solicitud                                                                                                    |  |

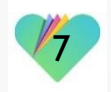

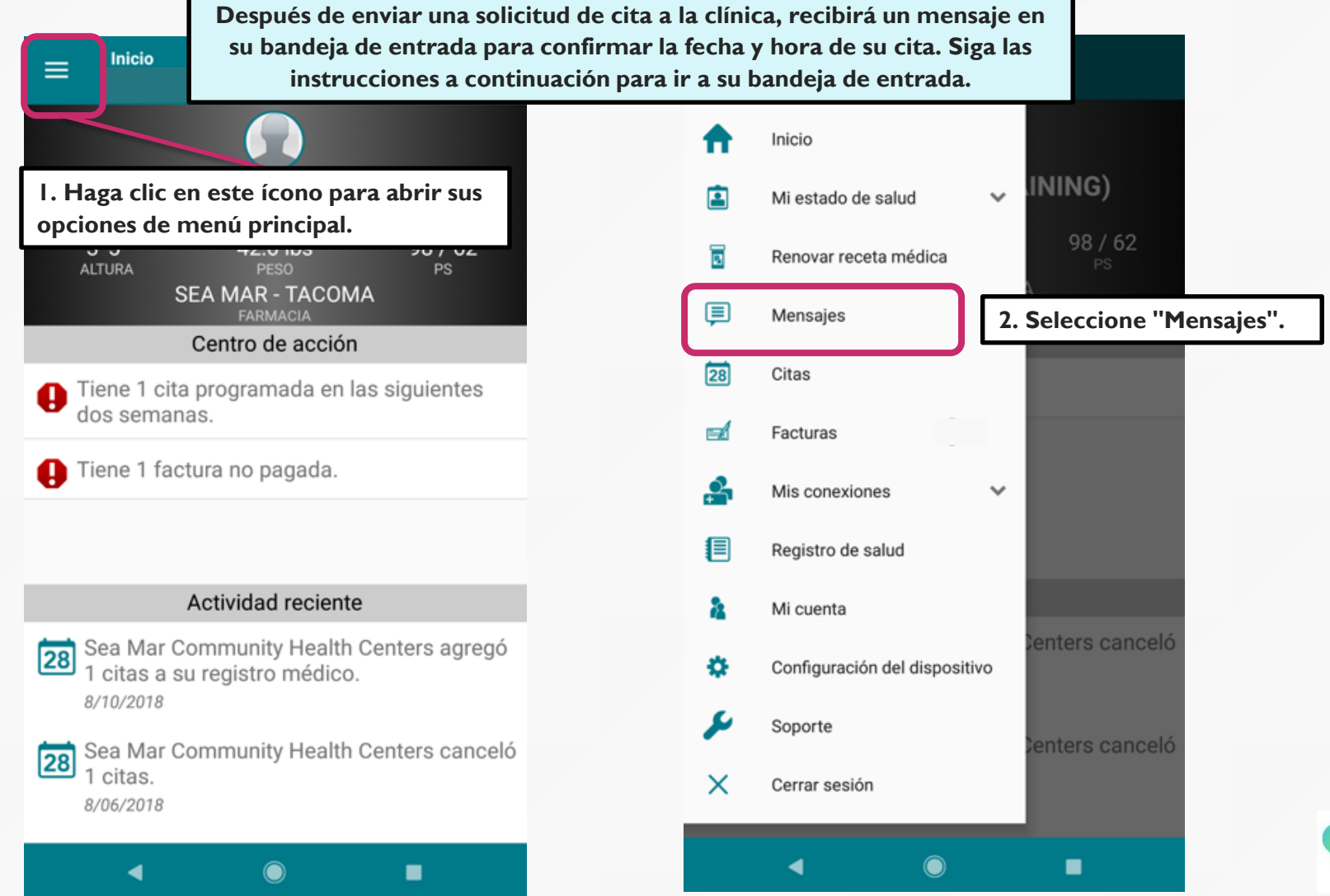

| 3. Aquí está su                                               | = Buzón de entrada                                                                                                    | ← Buzón de entrada 🝵                                                                                                    |
|---------------------------------------------------------------|----------------------------------------------------------------------------------------------------|----------------------------------------------------------------------------------------------------|
| buzon de<br>mensajes<br>recibidos de la<br>clínica. Haga clic | La oficina de Su Proveedor 8/06/2018<br>Appointment Reminder for Sea Mar 2:50 P. M.<br>Community Health Centers on August 13        | De: La oficina de Sea Mar Community Health Centers<br>Para: Paciente Fecha: 08/06/2018<br>Asunto: Message From Organization: Sea Mar 11:57 A. M.<br>Community Health Centers. Update<br>Regarding Appointment Request                                                                                                    |
| en el mensaje<br>resaltado en rosa.                           | La oficina de Su Proveedor 8/06/2018<br>Appointment Scheduled at Sea Mar 2:50 P. M.                                                 | Su cita est programada para el martes, 21 de agosto a la 1 pm.                                                                                                    |
|                                                               |                                                                                                    | Gracias,<br>Gracias,<br>Gra |
|                                                               | La oficina de Su Proveedor 8/06/2018<br>Appointment Reminder for Sea Mar<br>Community Health Centers on August 13                   | MA de su cita.<br>8/6/18                                                                                                    |
|                                                               | La oficina de Su Proveedor 8/06/2018<br>Appointment Scheduled at Sea Mar<br>Community Health Centers                                | <ul> <li>&gt; From: Paciente</li> <li>&gt; To: MA</li> <li>&gt; Sent: 8/6/2018 11:49 AM</li> <li>&gt;</li> </ul>                                                                                                    |
|                                                               | La oficina de Sea Mar Community <sup>8/06/2018</sup><br>Message From Organization: Sea Mar<br>Community Health Centers. Update Rega | Appointment Request From Patient<br>Provider Requested: Su Proveedor<br>Dates Requested: Primera disponible - Lun, Ma:<br>Despus 10:00 AM                                                                                                    |
|                                                               | La oficina de Su Proveedor<br>Appointment Scheduled at Sea Mar<br>Community Health Centers                                          | Patient Reason: Other - Diabetes<br>                                                                                                    |
|                                                               | ◀                                                                                                    | Cubicati Other Disbates                                                                                                    |

|                                                                                    | Buzón de entrada                                                                                               |                          | ← Buzón de entrada 🗂                                                                                                    |
|------------------------------------------------------------------------------------|----------------------------------------------------------------------------------------------------|--------------------------|----------------------------------------------------------------------------------------------------|
| 5. También recibirá un<br>mensaje de confirmación<br>automatizado de la clínica en | La oficina de Su Proveedor<br>Appointment Reminder for Sea Mar<br>Community Health Centers on August 13        | 8/06/2018<br>2:50 P. M.  | De: <b>La oficina de Su Proveedor</b><br>Para: Paciente Fecha: 08/06/2018<br>Asunto: Appointment Scheduled at Sea Mar 11:16 A. M.<br>Community Health Centers                                                                                |
| su buzón. Haga clic en el<br>mensaje resaltado en rosa.                            | La oficina de Su Proveedor<br>Appointment Scheduled at Sea Mar<br>Community Health Centers                     | 8/06/2018<br>11:16 A. M. | Hello Patient. You have an appointment on<br>August 21, 2018 1:00 PM PDT with vour Provider.<br>MD at Sea Mar Community Health Centers. The<br>appointment is at Seattle Medical located at<br>Seattle Medical L8720 14th Ave S L Seattle WA |
| nensaje resaltado en rosa.                                                         | La oficina de Su Proveedor<br>Appointment Reminder for Sea Mar<br>Community Health Centers on August 13        | 8/06/2018<br>2:36 P. M.  | 98108. (206) 762-3730   Phone                                                                                                    |
|                                                                                    | La oficina de Su Proveedor<br>Appointment Scheduled at Sea Mar<br>Community Health Centers                     | 8/06/2018<br>2:36 P. M.  | <ul> <li>Fecha y hora de su cita</li> <li>Proveedor que verá</li> </ul>                                                                                                    |
|                                                                                    | La oficina de Sea Mar Community<br>Message From Organization: Sea Mar<br>Community Health Centers. Update Rega | 8/06/2018<br>11:57 A. M. | <ul> <li>Ubicación de la clínica para su cita</li> <li>Información de contacto de la clínica</li> </ul>                                                                                                    |
|                                                                                    | La oficina de Su Proveedor<br>Appointment Scheduled at Sea Mar<br>Community Health Centers                     | 8/06/2018<br>11:16 A     |                                                                                                    |
|                                                                                    | < ●                                                                                                    | •                        | < • •                                                                                                    |

1:00 P. M. PDT

22

| ÷  | Inicio                        |   | ⊟ <sup>Citas</sup>            | :                               |                       |                    |
|----|-------------------------------|---|-------------------------------|---------------------------------|-----------------------|--------------------|
| ♠  | Inicio                        |   | PRÓXIMAS                      | ANTERIORES                      | OTROS                 |                    |
|    | Mi estado de salud 🗸 🚺        | _ | martes, agost<br>Su Proveedor | o 21, 2018                      |                       | 1:00 P. M          |
|    | Renovar receta médica 98 / 62 |   | Seattle Medica                | al                              |                       |                    |
| ļ  | Mensajes                      |   | 7. Su cita                    | programada                      | tambiér               | <u>ו</u>           |
| 28 | Citas                         |   | aparecerá<br>la sección       | i en la pestañ<br>"Citas" de la | ňa "Próx<br>as opcioi | imas" e<br>nes del |
|    | Facturas                      |   | menú pri                      | ncipal.                         | •                     |                    |
| ¢. | Mis conexiones 🗸 🗸            |   |                               |                                 |                       |                    |
|    | Registro de salud             |   |                               |                                 |                       |                    |
| 2  | Mi cuenta                     |   |                               |                                 |                       |                    |
| ۵  | Configuración del dispositivo |   |                               |                                 |                       |                    |
| ×  | Soporte Centers canceló       |   |                               |                                 |                       |                    |
| ×  | Cerrar sesión                 |   |                               |                                 |                       |                    |
|    | <                             |   | •                             |                                 |                       | •                  |
|    |                               |   |                               |                                 |                       |                    |

#### FollowMyHealth Información de Soporte

Si necesita ayuda o apoyo para su cuenta FollowMyHealth, comuníquese a:

Línea Directa de Soporte: I-888-670-9775 Correo Electronico: support@followmyhealth.com

# FollowMyHealth<sup>®</sup>